## Using our Open Data portal

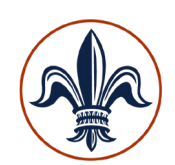

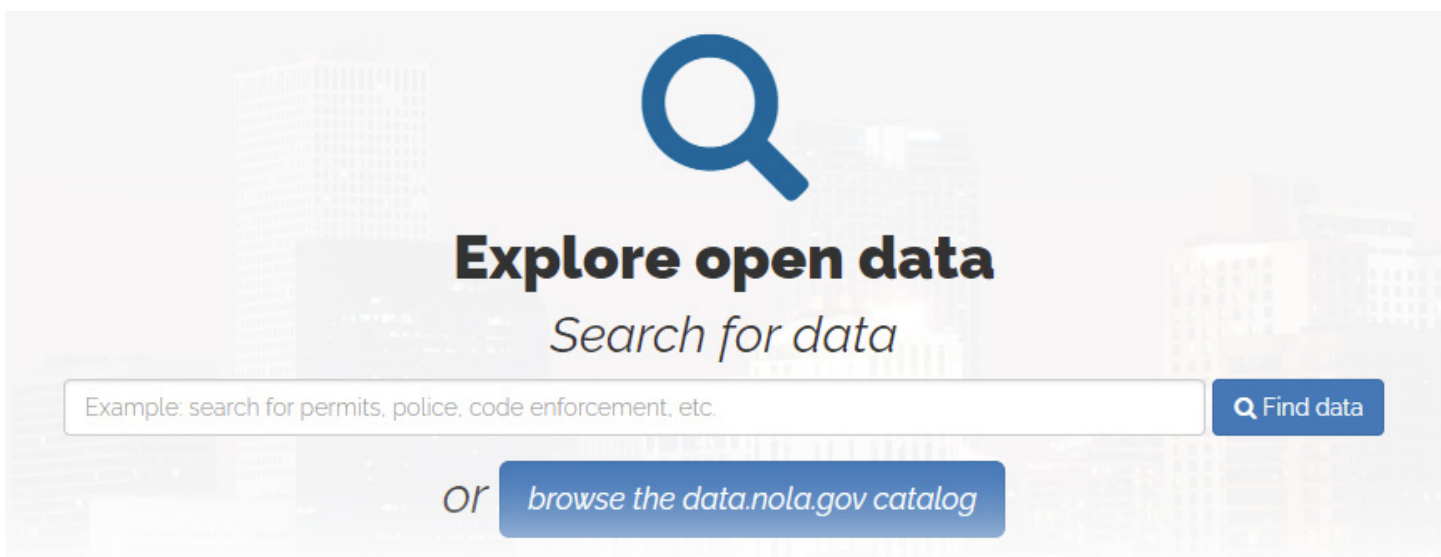

From **datadriven.nola.gov**, simply type what you are looking for in the "**Search for data**" box, or click "**browse the data.nola.gov catalog**."

| A | CITY OF NEW ORLI<br>OPEN DAT<br>DATA.NOLA.GOV | EANS<br>A       | Home Browse Data Data Produ                                                                                                    | ucts NOLAlytic                                         | s ResultsNOLA Training               | Blog | <b>a</b> | Sign In |
|---|-----------------------------------------------|-----------------|----------------------------------------------------------------------------------------------------|--------------------------------------------------------|--------------------------------------|------|----------|---------|
|   |                                               |                 |                                                                                                    |                                                        |                                      |      |          |         |
|   |                                               | <b>Q</b> Search |                                                                                                    |                                                        |                                      |      |          |         |
|   | Categories                                    | ~               | 244 Results                                                                                                    |                                                        | Sort by Recently Updated             | ~    |          |         |
|   | Arts, Cultur                                  | re, History     | Calls for Service 2021 Public Safety and Preparedness                                                                                                    |                                                        | Dataset                              |      |          |         |
|   | City Admini                                   | istration       | This dataset reflects incidents that have been reported to the New Orleans Police Department in 2019.<br>provided by Orleans Parish Communication District (OPCD), the administrative office of 9-1-1 for the C      | . Data is<br>ity of New                                | Updated<br>November 5, 2021<br>Views |      |          |         |
|   | Customer S                                    | Service         | Tags 2021, calls for service, crime, police                                                                                                    | API Docs                                               | 6,128                                |      |          |         |
|   | Demograpi                                     | hics            | NOPD Misconduct Complaints Public Safety and Preparedness                                                                                                    |                                                        | 🏟 Dataset                            |      |          |         |
|   | View Types                                    | • ~             | This dataset represents complaints of misconduct originated by a citizen either directly to NOPD or the<br>or by an employee of the Police Department per NOPD Misconduct Complaint Intake and Investigation<br>More | D or through the IPM<br>tigation policy. This<br>Views |                                      |      |          |         |
|   | Calendars                                     |                 | Tags complaint, misconduct, police                                                                                                    | API Docs                                               | 6,887<br>Docs                        |      |          |         |
|   | Charts                                        |                 |                                                                                                    |                                                        |                                      |      |          |         |
|   | Data Lens p                                   | pages           | NOPD Use of Force Incidents Public Safety and Preparedness                                                                                                    |                                                        | 🏟 Dataset                            |      |          |         |
|   | Datasets                                      |                 | This dataset represents use of force incidents by the New Orleans Police Department reported per NO<br>Force policy. This dataset includes initial reports that may be subject to change through the review pro-     | PD Use of<br>cess. This                                | Updated<br>November 5, 2021<br>Views |      |          |         |
|   |                                               |                 |                                                                                                    |                                                        |                                      |      |          |         |

Datasets are organized by category, data type, department and tag. Datasets are sorted by "**Recently updated**" by default, but you can change that using the dropdown in the top right.

## Using our Open Data portal

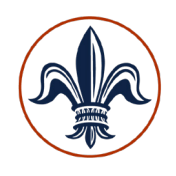

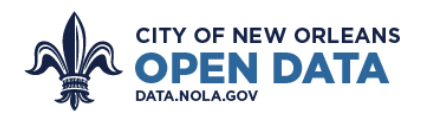

Home Browse Data Data Products NOLAlytics ResultsNOLA Training Blog Q Sign In

| Permits Housing, Land Use, And Blight                                                                                                    | View | v Data | Visualize 🗸                                                           | Export | API |  |  |  |
|----------------------------------------------------------------------------------------------------|------|--------|-----------------------------------------------------------------------|--------|-----|--|--|--|
| City of New Orleans permit data starting from 1/01/2012; Updated nightly.Note: For<br>download of entire dataset, export as .csv                                                                                                    |      |        | Updated<br>November 5, 2021<br>Data Provided by<br>Safety and Permits |        |     |  |  |  |
| Featured Content Using this Data                                                                                                    |      |        |                                                                       |        |     |  |  |  |
| Openation Openation <t< th=""><th></th><th></th><th></th><th></th><th></th><th></th><th></th></t<> |      |        |                                                                       |        |     |  |  |  |

Choose a dataset to view the Primer page, which provides information about the dataset. Click "**View Data**" to view the actual dataset.

| CITY OF<br>OPE<br>DATA.NOLA. | NEW ORLEANS<br>N DATA     | Home Browse Data Data Products NOLAlytics ResultsNOLA Training Blog Q |               |                            |                         |             |  |  |  |
|------------------------------|---------------------------|-----------------------------------------------------------------------|---------------|----------------------------|-------------------------|-------------|--|--|--|
| City of New Orleans perm     | nit data starting from 1/ | 01/2012; Updated nightly.Note: For                                    | ر<br>ب        | More Views Filter Visualiz | e Export Discuss        | Embed About |  |  |  |
| Address :                    | Owner :                   | Description :                                                         | NumString :   | IsClosed :                 | Туре :                  | Code        |  |  |  |
| 2257 N Galvez St             | Loyola Landmark Partn     | VACANCY                                                               | 12-21484-EVAC | True                       | Electrical Vacancy      | EVAC        |  |  |  |
| 6155 Marshall Foch St        | Raeann M Lambert          | Install inground swimming pool per s                                  | 12-17215-POOL | True                       | Swimming Pool           | POOL        |  |  |  |
| 3506 Baudin St               | R C F, LLC                | Certificate of Occupancy for Rowland                                  | 13-05345-HOME | True                       | Home Business           | HOME        |  |  |  |
| 2032 Mandeville St           | Daryl Pujol               | CONSTRUCT A 22 X 27 ACCESSORY S                                       | 12-18590-ACCS | True                       | Accessory Structure     | ACCS        |  |  |  |
| 2552 Peace Ct                | S & D Real Estate LLC     | TEMP POLE- 13-05015                                                   | 13-10665-LOOP | True                       | Construction Loop       | LOOP        |  |  |  |
| 1315 Jackson Ave             | Trinity Church            | Re-align the front right corner, re-bui                               | 13-30124-RNVS | True                       | Renovation (Structural) | RNVS        |  |  |  |
| 2827 Paris Ave               | John W. Walton            | Non-structural repairs to single famil                                | 13-31326-RNVN | True                       | Renovation (Non-Stru    | RNVN        |  |  |  |
| 900 Convention Center Blvd   |                           | New construction of a 1,890 s.f. bulk                                 | 13-36463-NEWC | True                       | New Construction        | NEWC        |  |  |  |
| 6215 Kuebel Dr               | Cormick Chalita L Mc      | Supplement to 09bld-00980 to compl                                    |               | True                       | Renovation (Non-Stru    |             |  |  |  |
|                              |                           |                                                                       |               |                            |                         |             |  |  |  |

From here you can browse the data. You can filter the data by clicking "**Filter**" in the top right. To download, click "**Export**" and choose how you would like to download the data. You can even visualize the data by clicking "**Visualize**" and defining the dimensions and measure that you'd like to see!